## K. J. Somaiya Institute of Management Studies & Research MHRDM – SEM-I END – TERM Exam IT for Management

## Sat 22<sup>nd</sup> Nov 2019

Time 3 Hrs.

50 Marks

Note:

- 1. Create a folder with name as xx-MHRDM1-1922 where xx will be your 2 digit roll no.
- 2. Ex. For roll no.45 the folder would 45-MHRDM1-1922
- 3. Save all the answer files in your created new folder itself.
- 4. After saving all the answers at the end COPY your folder xx-MHRDM1-1922 & save the folder to the network folder.
- 5. Answer any 4 questions from the following 6.

| Q1. | a. Write all the usage of Mailmerg.                                                                                                    | 2        |
|-----|----------------------------------------------------------------------------------------------------|----------|
|     | <ul> <li>b. Using the address file "Applnt List" to send a interview call letter to Chennai Other cities to the shortlisted candidates.</li> <li>i. Mail to Chennai Candidates calling them for interview on 22.11.2019</li> <li>ii. Mail to other city candidates calling them for interview on 24.11.2019</li> <li>iii. Do not send any letter to Mumbai shortlisted Candidates .</li> <li>iv. Let the letter be dated 28.10.2019</li> </ul> | 10       |
| Q2. | a) Write brief on what is Pivot Table ? Give its uses                                                                                                    | 02       |
|     | <ul><li>b) Use the Excel file "Selected Candidate" from MHRDM-ET-2019 and prepare a pivot table showing department wise no. of recruited candidates.</li><li>c) Draw a 3 dimensional Graph to depict</li></ul>                                                                                                    | 05<br>05 |
|     | i. the department wise no .of selected candidates                                                                                                    |          |
| Q3. | <ul> <li>Answer any 2 (6 marks each)</li> <li>a. Explain the difference between Query &amp; Report in Access.</li> <li>b. Explain in brief what are TABLES in Access and its use.</li> <li>c. Explain "FORM" and its relation with "TABLE"</li> <li>d. What are WIZARDS ? name few you know in Access.</li> </ul>                                                                                                    | 12       |

| Q4. | <ul> <li>a) Import the Excel Table "CTC -Rate" &amp; "Candidates recruited "<br/>to Access database HR-data.accdb in the folder<br/>xx-MHRDM-1922.</li> <li>b) Using "Candidates recruited" access table print Department wise<br/>and Designation wise candidates shortlisted for interviews with<br/>totals at Department level.</li> </ul> | 6 |
|-----|----------------------------------------------------------------------------------------------------|---|
| Q5. | a) Run a Query using the file "Candidates recruited" to show no. of candidates recruited each department wise.                                                                                                    | 6 |
|     | b) Run a Query to display all Cars from the file "Candidates recruited" to show Name, Designation, Department and CTC to company whose CTC is greater than Rs.10,00,000/-                                                                                                    | 6 |
| Q6. | a) Define Vlookup & Hlookup in your own words. Also mention the difference?                                                                                                    | 2 |
|     | <ul> <li>b) Use RecruitmentRate.xls .</li> <li>Get the CTC Value for each recruited person from the sheet named <i>Cost</i> from this Excel file against each recruited person using <u>Vlookup</u> into the sheet named Recruited Person Detail.</li> <li>Then calculate the total Recruitment Cost using appropriate formula.</li> </ul>    | 5 |
|     | c) Using "sumifs" formula on <b>Recruited Person Detail</b> data, calculate each designation wise total CTC Cost.                                                                                                    | 5 |

~~~~~~